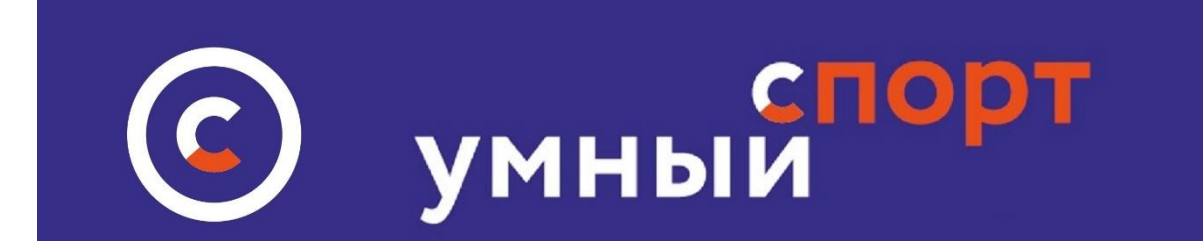

Инструкция по регистрации клуба или группы без образования юридического лица на сайте <u>"Умный Спорт"</u>

- 1. Зайти на сайт по адресу умный-спорт.рф На лицевой странице сайта зайти в раздел ОРГАНИЗАЦИИ в нижней части сайта:
  - 1.1. Вид с компьютера кнопка ОРГАНИЗАЦИИ

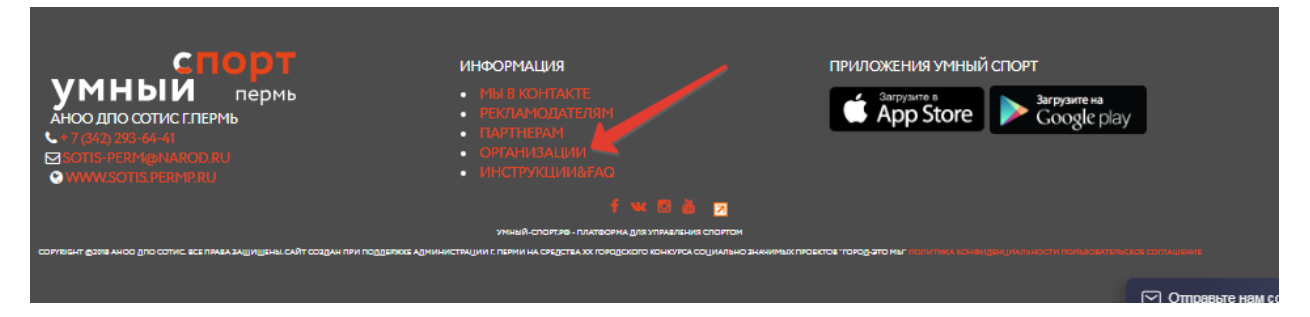

## 1.2. Вид со смартфона: нажать на ссылку ОРГАНИЗАЦИИ

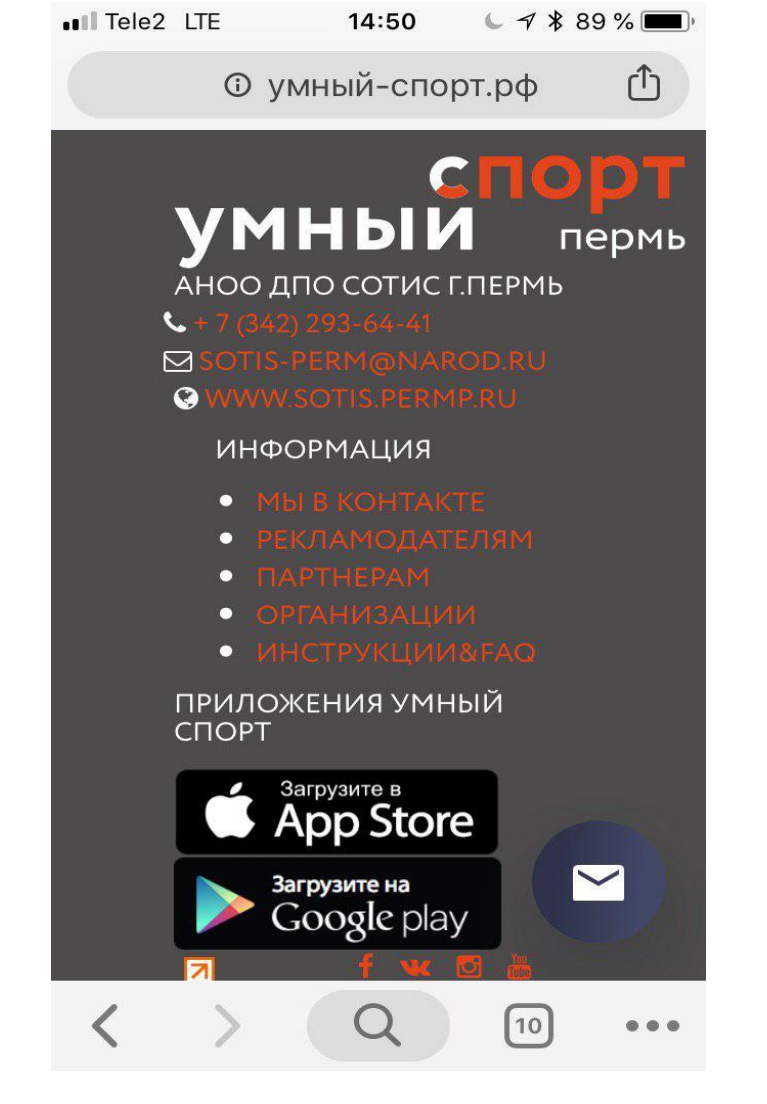

- 2. После нажатия кнопки ОРГАНИЗАЦиипоявится кнопка ЗАРЕГИСТРИРОВАТЬ ОРГАНИЗАЦИЮ. Нажмите кнопку. ЗАРЕГИСТРИРОВАТЬ ГРУППУ ИЛИ КЛУБ
- 3.

| СПОРТ<br>ИНЫИ пермь | НАЙТИ ТРЕНЕРА | ВЫБЕРИ МЕСТО       | ВИДЫ СПОРТА | НАЙДИ/ОРГАНИЗУЙ МЕРОПРИЯТИЕ | ЛИЧНЫЙ КАБИНЕТ |
|---------------------|---------------|--------------------|-------------|-----------------------------|----------------|
|                     |               | OPI                | АНИЗАЦИИ    |                             |                |
|                     |               |                    | /           |                             |                |
| ид органищации      |               | Название компании  |             | Тип организации             |                |
| Организации         |               |                    |             | Все типы                    | •              |
|                     |               |                    |             |                             |                |
|                     | 3             | f lennen (for num) |             |                             | Помек          |

4. Откроется форма регистрации группы введите всего три параметра: электронную почту отвественного лица или клуба, придумайте пароль. После введения данных нажмите кнопку ЗАРЕГИСТРИРОВАТЬСЯ. Так как Вы регистрируете группу или клуб, указывайте электронную почту, которая будет связана с отвественным лицом группы или клуба, а также укажите данные отвественного лица, которое будет заниматься деятельностью на сайте Умный-спорт.рф

| Email                         |                        |              |
|-------------------------------|------------------------|--------------|
|                               |                        |              |
| Необходимо заполнить «Email». | F.,                    |              |
| Пароль                        |                        |              |
|                               |                        |              |
| Название организации          |                        |              |
| Тип организации               |                        |              |
| Ответственное лицо            | Т                      | запо<br>цанн |
| Фамилия                       | <b>A</b> <sup></sup> . |              |
| Имя                           |                        |              |
|                               |                        |              |

5. Регистрация завершена. . Обязательно запомните введенный Вами пароль!! Если вы его забыли – можно восстановить с помощью электронной почты., указанной при регистрации

| Необходимо заполнить «Email».     |                                                       |
|-----------------------------------|-------------------------------------------------------|
| Пароль                            |                                                       |
|                                   |                                                       |
| 🗷 Запомнить меня                  |                                                       |
| Войти Зарегистрироваться          |                                                       |
|                                   |                                                       |
|                                   |                                                       |
| Либо авторизуйтесь через соцсеть: |                                                       |
|                                   |                                                       |
|                                   | восстановлени пароля                                  |
|                                   | восстановлени<br>пароля                               |
|                                   | восстановлени<br>пароля                               |
|                                   | восстановлени пароля                                  |
| Автоматизации доставки            | восстановлени<br>пароля<br>с Tillypad Узнать больше × |